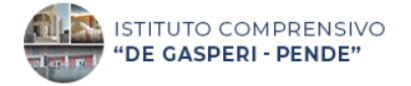

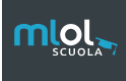

# Guida al prestito su Mlol

#### PRENDERE IN PRESTITO UN EBOOK

### 1)Torna sul sito MLOL e vai a nella pagina principale. Clicca su "ESPLORA".

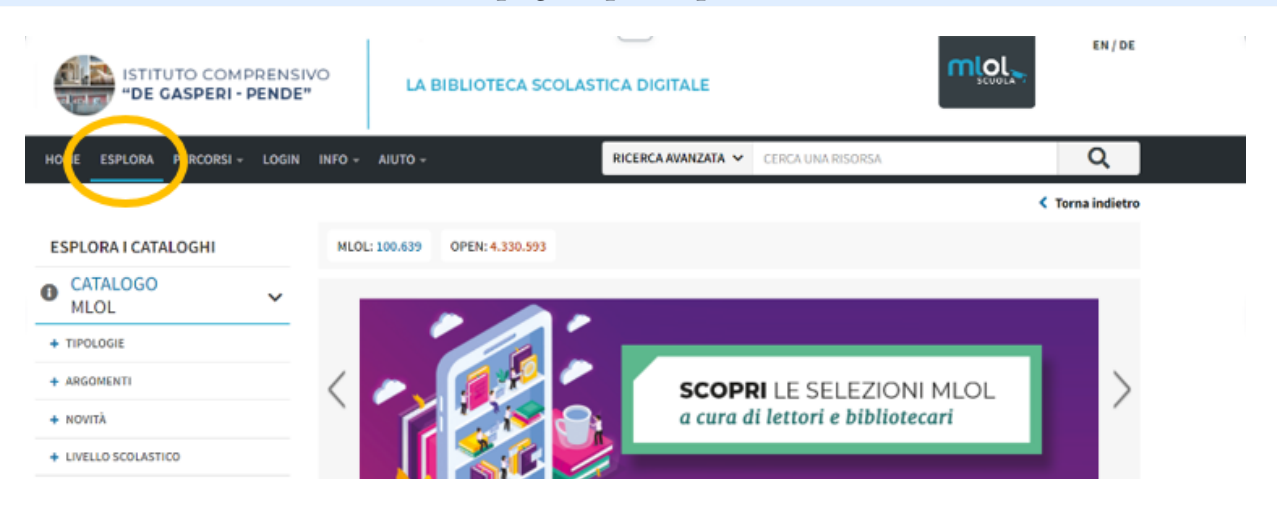

## 2) Clicca su TIPOLOGIE → poi su EBOOK: compariranno tutti i titoli disponibili.

Per cercare un libro, scrivi il nome del libro o dell'autore nel campo "RICERCA AVANZATA".

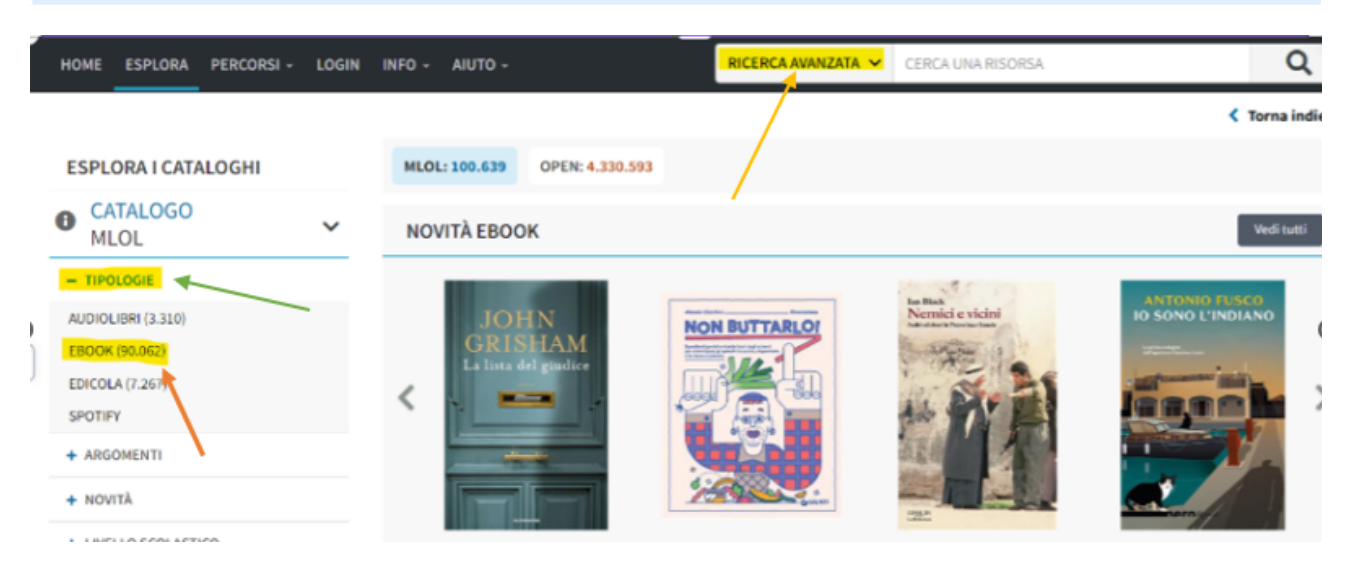

3) Nella schermata che appare trovi copertina, titolo, nome dell'autore e editore: scegli il titolo che ti interessa.

Clicca su PRENDI IN PRESTITO per scaricare il tuo ebook: verrà salvato nella cartella download del computer (o sul desktop).

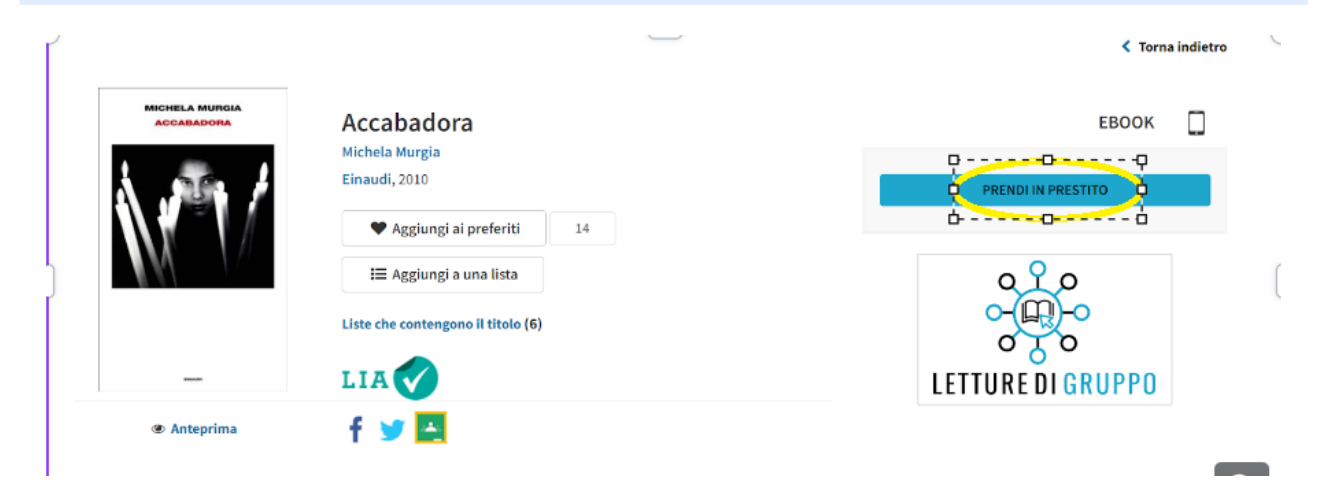

4)Trascina il file scaricato all'interno del programma "MLOL EBOOK READER".

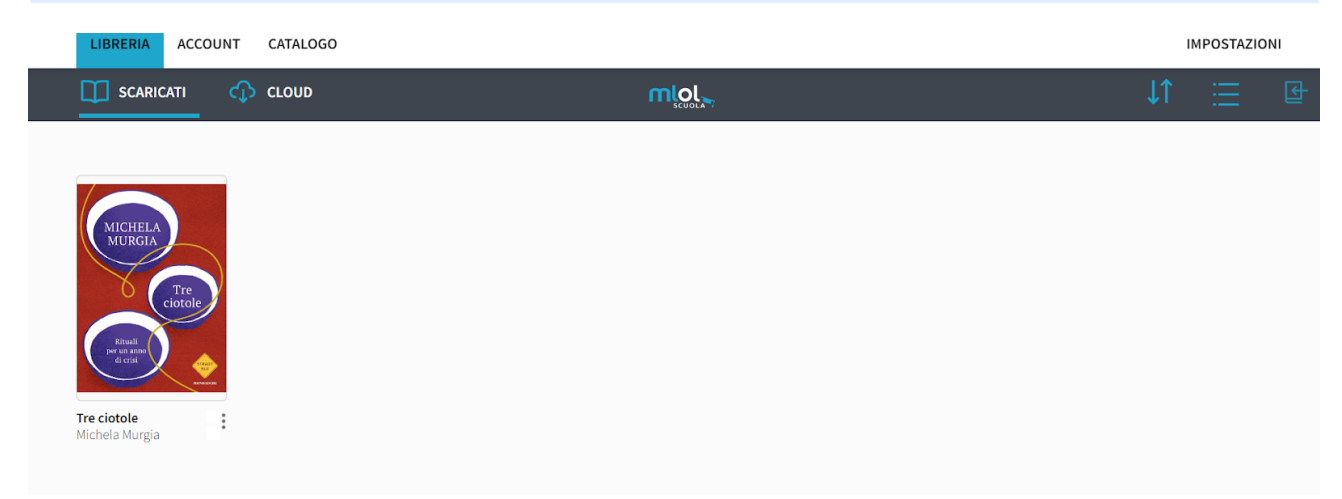

5) Clicca sul libro. Per alcuni testi ti chiederà di inserire un codice, chiamato "*passphrase*": vediamo come inserirlo.

|                                                   |                                                                                                    | ~ |
|---------------------------------------------------|----------------------------------------------------------------------------------------------------|---|
| Se hai preso in prestito<br>(Suggerimento : Se ha | questo ebook da MLOL, troverai la passphrase nella sezione ACCOUNT > I<br>MIEI DATI del sito web<br>i preso questo audiolibro da MLOL, troverai la passphrase nella sezione<br>ACCOUNT > I MIEI DATI del sito web) |   |
|                                                   | Passphrase                                                                                                    |   |
|                                                   | Invia Annulla                                                                                                    |   |

# 6)Vai nella schermata generale sul sito MLOL, clicca su "account" e poi su "I MIEI DATI".

| U 585800002 LOCOUT      | ENSIVO<br>NDE" LA BIBLIOT                                   | ECA SCOLASTICA DIGITALE                    |                   |
|-------------------------|-------------------------------------------------------------|--------------------------------------------|-------------------|
| HOME ESPLORA PERCORSI - | ACCOUNT - INFO - AIUTO -                                    | RICERCA AVANZATA 🛩 CERCA UNA RISC          | ORSA Q            |
| Prestito                | LE MIE NOTIFICHE (0) I MIELDATI LE MIE RISORSE LE MIE LISTE |                                            | < Torna indietro  |
| LE OTTO MONTAGE         | LOGOUT<br>Hai a disposizione 2 presi                        | titi di audiolibri mensili.                |                   |
|                         | I download di audiolibri                                    | disponibili per il mese corrente sono: 2/2 | $\fbox{(} \oplus$ |

7)La *passphrase* è in basso, come nell'immagine: seleziona con il mouse e fai copia.

|   | HOME ESPLORA PERCORSI - ACCOUNT - INFO - AIUTO - RICERCA AVANZATA - C                                                                          | ERCA UNA RISORSA | Q                |
|---|----------------------------------------------------------------------------------------------------|------------------|------------------|
|   | l Mici Dati                                                                                                    |                  | < Torna indietro |
|   | T MIEL Dati                                                                                                    |                  |                  |
|   | DATI DI ACCESSO                                                                                                    | Altri dati       |                  |
|   | EMAIL:                                                                                                    |                  | _                |
|   | USERNAME :                                                                                                    | LE MIE RISORSE   |                  |
|   | PASHORD. Induita                                                                                                    | LE MIELISTE      |                  |
|   | DATI PERSONALI                                                                                                    | LE MIL LIJIE     |                  |
|   | Nova                                                                                                    |                  |                  |
|   | Cogname :                                                                                                    |                  |                  |
|   | Nickname : [non ancora inserito] modifica                                                                                                    |                  |                  |
|   | Il tuo nickname verrà mostrato come autore delle tue liste pubbliche.                                                                          |                  |                  |
|   | LETTURA                                                                                                    |                  |                  |
| < | Passphrase : MLOLPast                                                                                                    |                  |                  |
|   | La possi en la constructiva de la constructiva app MLOL Ebook Reader o da altre applicazioni compatibili all'apertura di un ebook protetto con |                  |                  |

8) Ora clicca sul libro scaricato nel programma MLOL e inserisci nella schermata il codice che hai appena copiato, quindi clicca su "invia".

| MiolEbookReader - LIBRERIA |                                                                                                    |
|----------------------------|----------------------------------------------------------------------------------------------------|
| LIBRERIA ACCOUNT CATAL     | 060                                                                                                    |
| SCARICATI 🗘 CLOUE          |                                                                                                    |
| :                          | Se hai preso in prestito questo ebook da MLOL, troverai la passphrase nella sezione<br>ACCOUNT > I MIEI DATI del sito web<br>(Suggerimento : Enter your passphrase) |

## 9) Ora sarà possibile leggere il libro selezionato. Buona lettura!

Nota bene: gli ebook in prestito sono disponibili <u>in numero limitato</u> per ogni mese. Per alcuni testi puoi ingrandire i caratteri, scegliere lo sfondo e altro ancora.

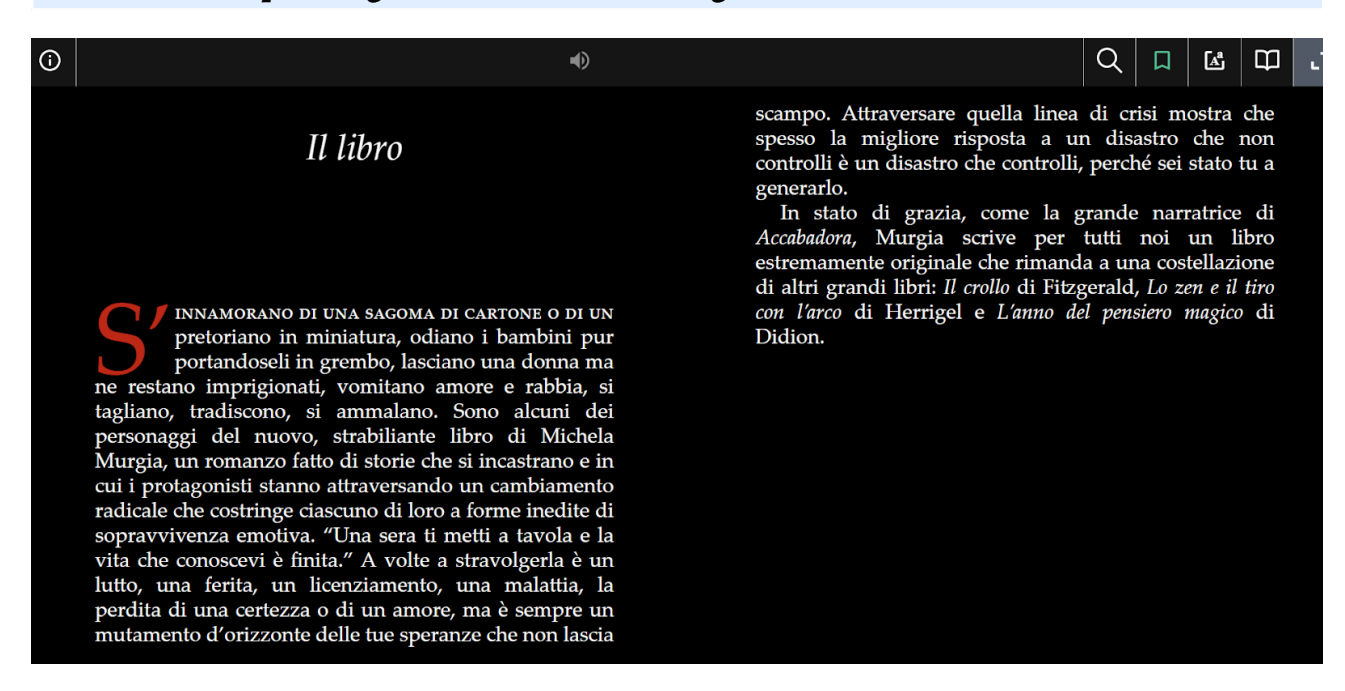